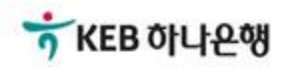

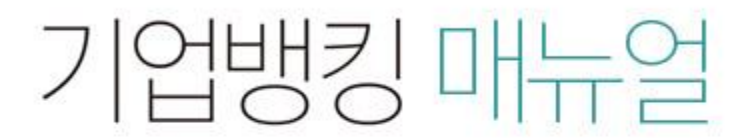

KEB Hanabank corporate Banking User Manual

# **B2B전자결제** 판매기업>동반성장론(일반) >1차협력기업 대출한도 증액 신청

## Step 1. 구매기업 및 사업자등록번호를 선택 후 조회 버튼을 클릭합니다.

| 증액신청       |           | 신청결과조회  |  |  |
|------------|-----------|---------|--|--|
| 약정상품       | 동반성장론(일반) |         |  |  |
| 구매기업(중심업체) |           | 사업자등록번호 |  |  |

## Step 2. 증액하는 금액을 투입한 후 '한도증액' 버튼을 클릭합니다.

| 판매기업 사업자번호 | 승인번호 | 승인한도        | 실행잔액      | 약정상태   |
|------------|------|-------------|-----------|--------|
|            |      | 100,000,000 | 4,367,622 | 등록(정상) |
| 증액하는금액     |      | 원           |           |        |

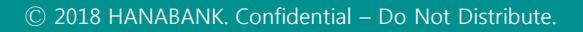

### Step 3. 약정서 및 이용신청서 등을 확인 후 '동의합니다.'에 체크합니다.

| 판매기업        |                 |                |              |  |
|-------------|-----------------|----------------|--------------|--|
| 고객명         |                 | 사업자번호          | 575 57-50725 |  |
| 대표자         |                 | 기업규모           | 소기업(기타)      |  |
| 업종          | 배관 및 냉 · 난방 공사업 | 업태             | 지엄시          |  |
| 주소          |                 |                |              |  |
| 담당자         |                 | 담당부서           | 신심           |  |
| 대표전화번호      |                 | FAX번호          |              |  |
| 휴대폰번호       |                 | 담당자 e-mail 주소  |              |  |
| SMS서비스 수신여부 | 수신하지 않음         | e-mail서비스 수신여부 | 수신항          |  |
|             |                 |                | 기업담당차관리화당    |  |
| 여신거래추가약정서   |                 |                | 자세히보기        |  |

#### 여신거래추가약정서 (금액변경/기한연장/금리변경/조건변경용)

본인의 자서확인

소속 : 직위 :

aling .

성명 : (인)

여신거래추가약정서(금액변경/기한면장/금리변경/조건변경용)에 동의합니다.

Step 4. OTP 번호 및 인증서 암호를 입력합니다.

#### OTP 비밀번호 입력

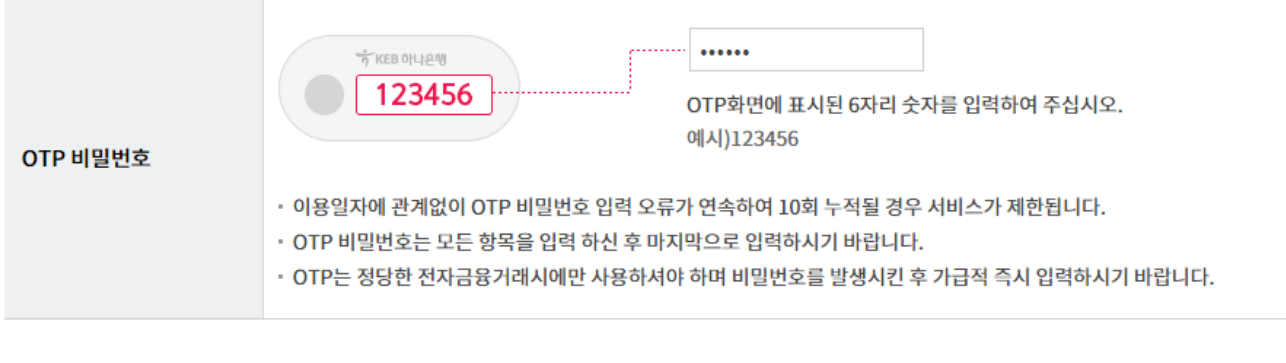

| 확인 | 취소 |
|----|----|
|----|----|

# 1차 협력기업 대출한도 증액 신청 - 신청결과조회

## Step 5. 판매기업 만기 전 할인(대출)한도 신규약정 및 증액신청 처리결과를 확인 할 수 있 습니다.

|       | 증액신청        |             | 신청결과               | ·조회 |
|-------|-------------|-------------|--------------------|-----|
| כוכול | 오늘 7일 15일 . | 1개월 3개월 6개월 | 월별선택 ▼             |     |
| 오페기진  | 26.10-00-12 | ∠∪18-09-11  | 직접입력 예시 : 20171229 |     |

| 선택 | 신청구분 👻            | 한도신청일 👻    | 신청금액 👻     | 신청상태 💌 | 구매기업명 👻    | 구매사업자번호 👻    | 업체코드  |
|----|-------------------|------------|------------|--------|------------|--------------|-------|
| 0  | 신규한도신청(동반성장론(협력)) | 2018-08-16 | 50,000,000 | 본인확인   | LATTROLATI | 107 02-10115 | 11000 |
|    | <                 |            |            |        |            |              | >     |
|    |                   |            |            |        |            |              |       |

인지세납부영수증 약정상세조회

# THANK YOU